## Ani...paint: le bonhomme de neige

- 1° ouvrir ani...paint (tulipe rouge dans le "dock" du nouveau master)
- 2° créer un nouveau projet -> ok, écrire nom du projet (de l'élève)
- 3° "monter" la barre des outils s'ils sont cachés par le "dock" (cliquer sur la bande grise avec le nom "Ani...paint" au haut des outils, et déplacer la souris)

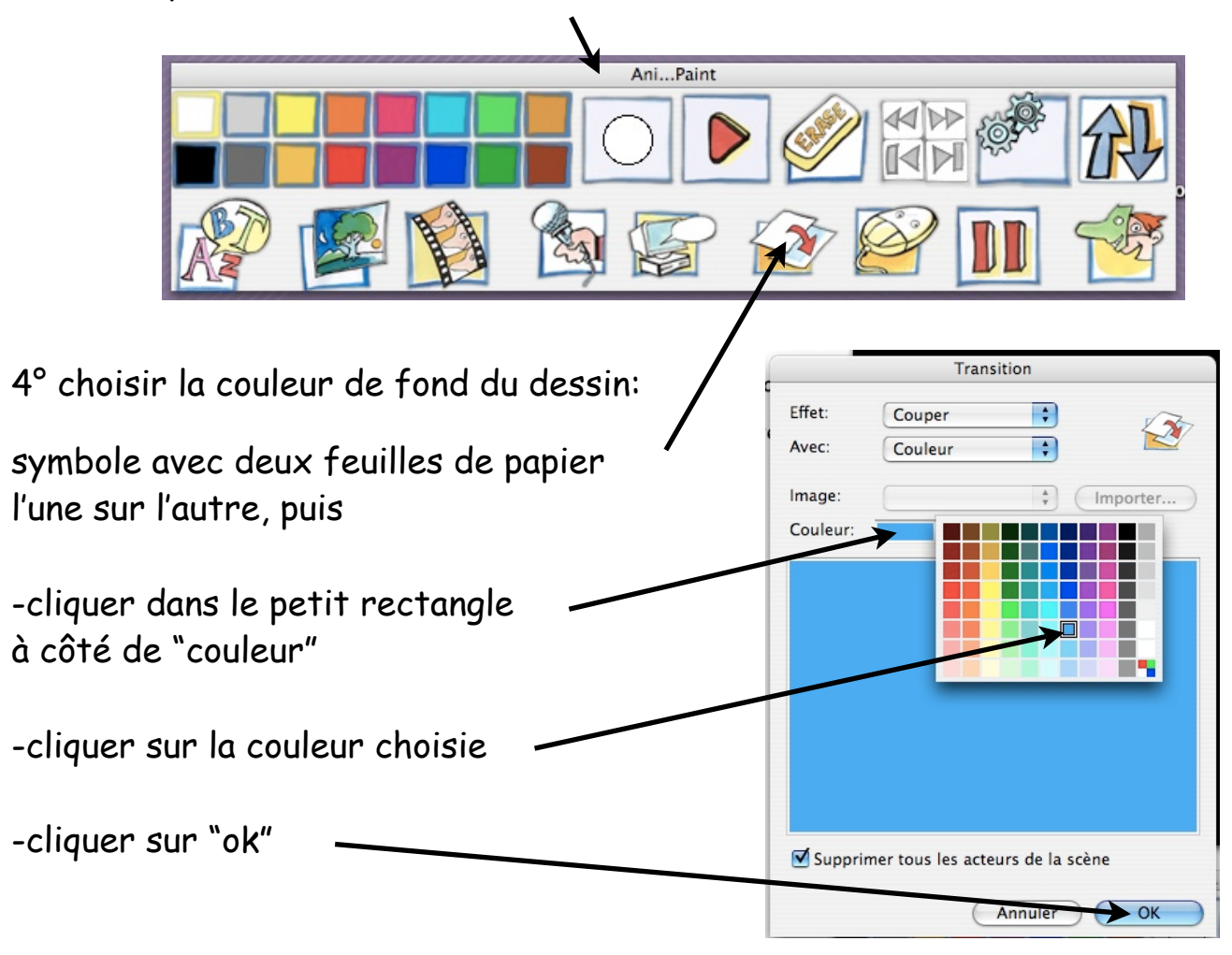

5° régler la largeur du pinceau en cliquant dessus et bougeant le curseur de gauche à droite

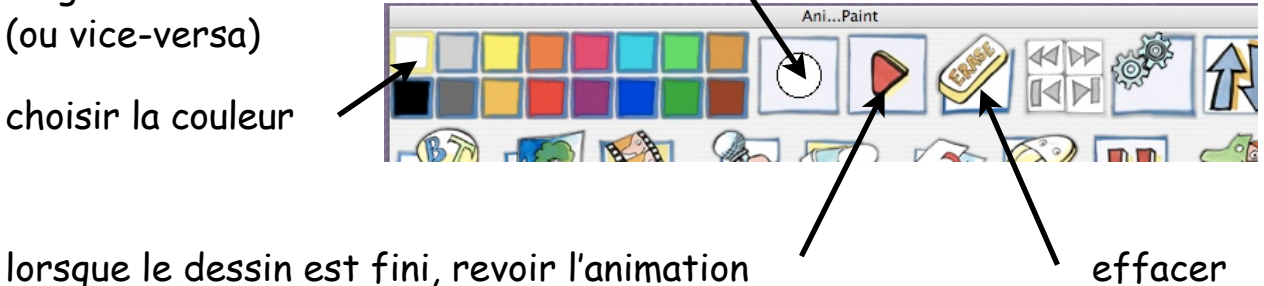

Pour effacer votre projet: disque dur->documents->vos projets apparaissent sous forme de valises-dossiers portant le nom que vous leur avez donné, glissez les valises à la poubelle!

**Ani...paint:** le bonhomme de neige Pour l'élève:

Sélectionne le blanc et un gros pinceau:

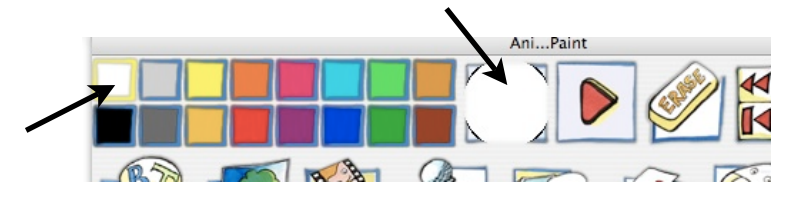

Dessine le sol couvert de neige et le bonhomme:

Ajoute le chapeau, les yeux, les boutons, le nez en carotte...

avec un plus petit pinceau !

et d'autres couleurs...

Dessine des flocons de neige --->

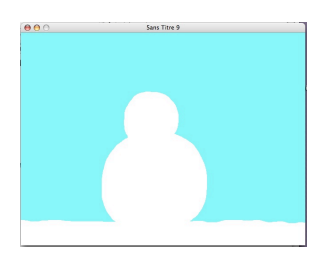

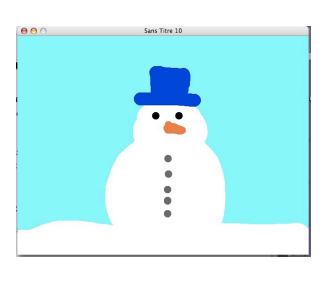

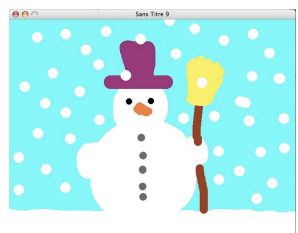

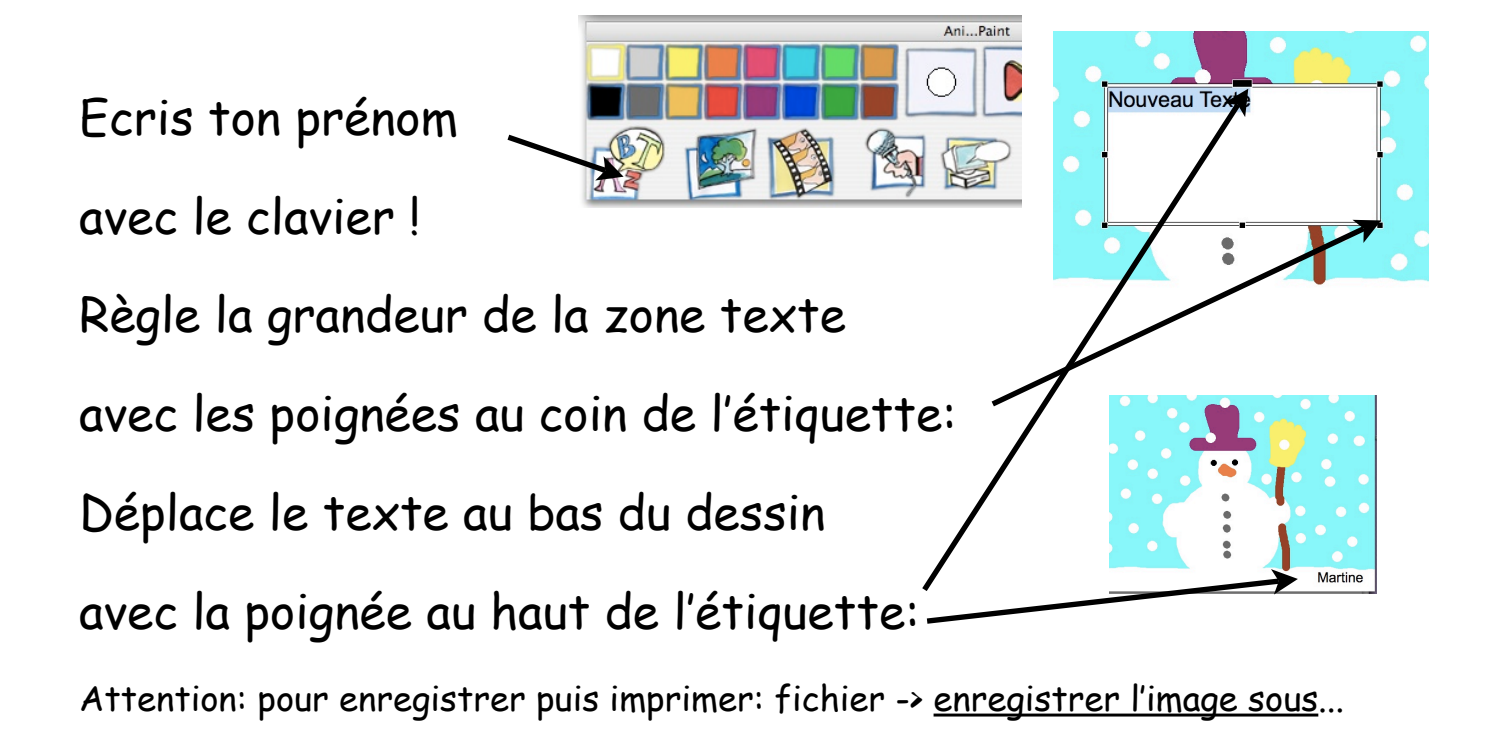